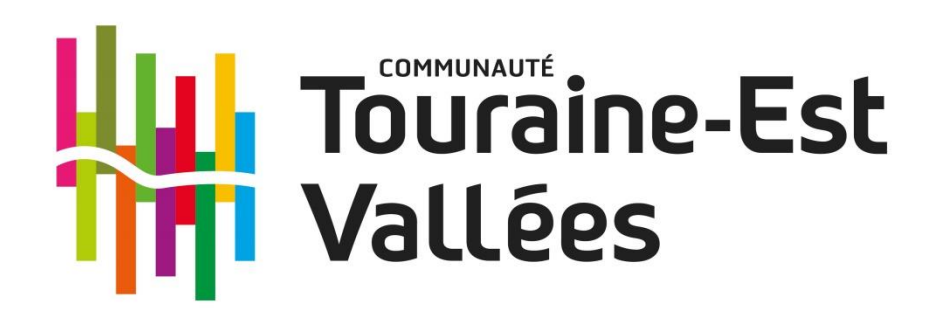

# Guide d'utilisation des démarches d'urbanisme en ligne

# création de compte et formulaire

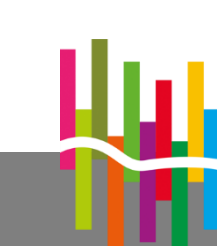

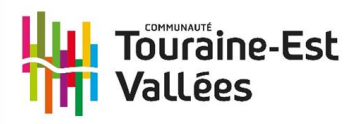

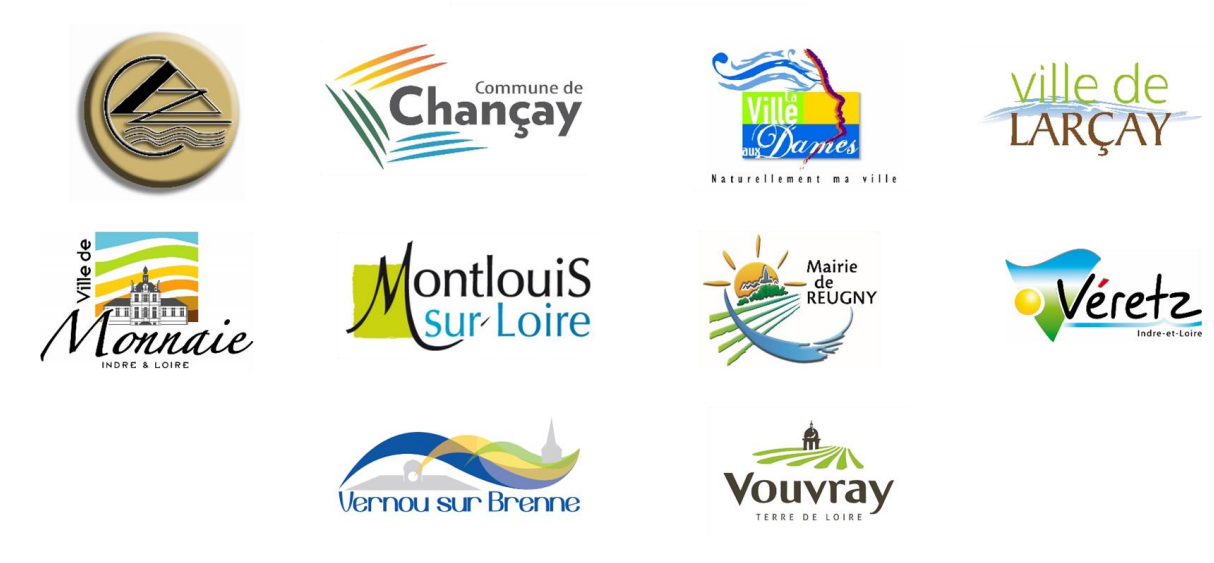

#### <u>Ce guide vous accompagne pas à pas :</u>

- pour la création d'un compte usager,

 pour le dépôt en ligne de votre demande d'urbanisme (déclaration préalable, permis de construire, permis d'aménager, permis de démolir, certificat d'urbanisme...)

Veillez, avant d'entamer cette démarche, à préparer les pièces à déposer en vérifiant leur taille (maximum 100 Mo par document).

Les extensions de format de fichier acceptées sont : \*pdf, \*jpg, \*png, \*tiff, \*gif.

Un accompagnement au téléservice est à votre disposition en contactant le Service droit des sols de Touraine-Est Vallées par mail :

urbanisme@touraineestvallees.fr

(merci de laisser vos coordonnées téléphoniques afin de pouvoir être rappelé si besoin)

## Commencez vos démarches: inscription

#### 1. Je me connecte sur

| https:// | /ccet.geos | phere.fr/ | guichet-unig | ue |
|----------|------------|-----------|--------------|----|
|          |            |           |              |    |

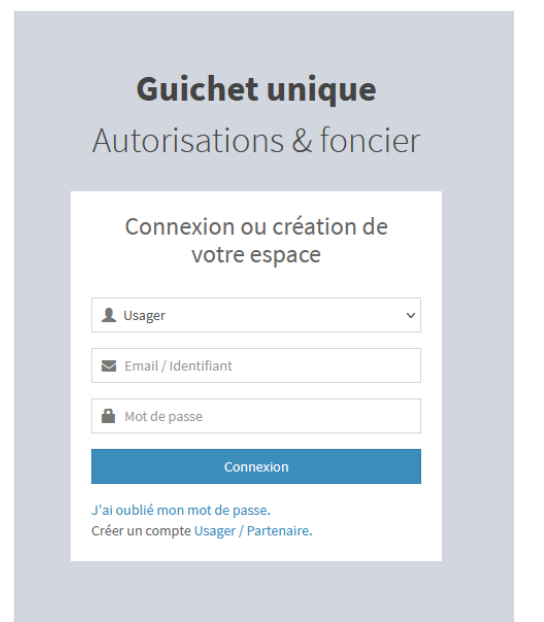

#### 2. Je crée un compte utilisateur Usager

| <b>Guichet un</b><br>Autorisations &                                 | <b>ique</b><br>foncier |
|----------------------------------------------------------------------|------------------------|
|                                                                      |                        |
| Connexion ou créa<br>votre espac                                     | ation de<br>œ          |
| L Usager                                                             | ~                      |
| Email / Identifiant                                                  |                        |
| Mot de passe                                                         |                        |
| Connexion                                                            |                        |
| J'ai oublié monanot de passe.<br>Créer un campte Usager / Partenaire |                        |
|                                                                      |                        |

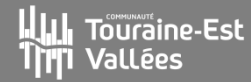

3. Je remplis mes informations et je note mon identifiant de façon à ne pas l'oublier (majuscule et minuscules compris) :

| Information                                                                                                    |                                                  |                                                        |  |
|----------------------------------------------------------------------------------------------------|--------------------------------------------------|--------------------------------------------------------|--|
| ne fois votre inscription validée, vous recevre                                                                                                   | ez un email avec un lien pour activer votre comp | vte.                                                   |  |
|                                                                                                    |                                                  |                                                        |  |
| os données de connexion                                                                                                    |                                                  |                                                        |  |
| Adresse email*                                                                                                    |                                                  | Confirmation de l'adresse email*                       |  |
|                                                                                                    |                                                  | 2                                                      |  |
| Mot de passe*                                                                                                    |                                                  | Confirmation du mot de passe*                          |  |
| <br>₽                                                                                                    |                                                  |                                                        |  |
|                                                                                                    |                                                  |                                                        |  |
| naiuscule, un chiffre, un caractère spécial au                                                                                                    | itorisé (@ \$ 1% * # 2 &)                        |                                                        |  |
| 3 3 3 A                                                                                                    |                                                  |                                                        |  |
|                                                                                                    |                                                  |                                                        |  |
|                                                                                                    |                                                  |                                                        |  |
|                                                                                                    |                                                  |                                                        |  |
|                                                                                                    |                                                  |                                                        |  |
| os coordonnées                                                                                                    |                                                  |                                                        |  |
| s coordonnées                                                                                                    |                                                  |                                                        |  |
| s coordonnées                                                                                                    |                                                  |                                                        |  |
| s coordonnées<br><b>/ous êtes</b><br>• Un particulier Une personne m                                                                              | orale                                            |                                                        |  |
| rs coordonnées<br>Vous êtes<br>❤ Un particulier Une personne m<br>Civilité*                                                                       | orale<br>Nom*                                    | Prénom*                                                |  |
| IS coordonnées<br>Vous êtes<br>Vn particulier Une personne m<br>Civilité*                                                                         | orale<br>Nom*                                    | Prénom*                                                |  |
| os coordonnées<br>Vous êtes<br>Vin particulier Une personne m<br>Civilité*                                                                        | orale<br>Nom*                                    | Prénom*                                                |  |
| os coordonnées<br>Vous êtes<br>♥ Un particulier Une personne m<br>Civilité*<br>■<br>Date de naissance*                                            | orale<br>Nom*                                    | Prénom*                                                |  |
| os coordonnées<br>Vous êtes<br>✓ Un particulier Une personne m<br>civilité*<br>✓<br>Date de naissance*                                            | orale<br>Nom*                                    | Prénom*                                                |  |
| os coordonnées<br>Vous êtes<br>Vin particulier Une personne m<br>Civilité*<br>Date de naissance*<br>Code dénartement de naissance                 | orale Nom*                                       | Prénom* Commune de naissance* Pays de naissance        |  |
| os coordonnées<br>Vous êtes<br>✓ Un particulier Une personne m<br>civilité*<br>✓<br>Date de naissance*<br>Code département de naissance           | orale Nom*                                       | Prénom* Commune de naissance* Pays de naissance France |  |
| os coordonnées<br>Vous êtes<br>Vn particulier Une personne m<br>Civilité*<br>Date de naissance*<br>Code département de naissance                  | orale Nom*                                       | Prénom* Commune de naissance* Pays de naissance France |  |
| os coordonnées<br>Vous êtes<br>Vun particulier Une personne m<br>Civilité*<br>Date de naissance*<br>Code département de naissance<br>N° Extension | orale Nom*                                       | Prénom* Commune de naissance* Pays de naissance France |  |

chiffres est articulé en deux parties : la première est le numéro **SIREN** de l'entreprise (ou unité légale ou personne juridique) à laquelle appartient l'unité **SIRET**; la seconde, habituellement appelée **NIC** (Numéro Interne de Classement), se compose d'un numéro d'ordre à quatre chiffres attribué à l'établissement et d'un chiffre de contrôle, qui permet de vérifier la validité de l'ensemble du numéro **SIRET**.

#### Représentant de la personne morale

| Civilité*                            | Nom*            |              | Prénom*  |  |
|--------------------------------------|-----------------|--------------|----------|--|
| Maître 👻                             | Dupont          |              | Jean     |  |
| Profession*                          |                 |              |          |  |
| Notaire                              |                 | •            |          |  |
| Tálánhono*                           | Fox             |              |          |  |
| 0247000000                           | Tax             |              |          |  |
| 0241000000                           |                 | Commu        | unes     |  |
| N° Extension                         | Adresse*        | LARCA        | AY ^     |  |
| 24                                   | rue de la rue   | MONTI        |          |  |
| Lieu-dit                             | Boite postale   | Cede: AZAY S | SUR CHER |  |
|                                      |                 | ATHEE        | SUR CHER |  |
| Code postal*                         | Commune*        | VERET        | rz 🗸     |  |
| 37270                                |                 |              |          |  |
| 51210                                |                 |              |          |  |
|                                      |                 |              |          |  |
| lidation                             |                 |              |          |  |
|                                      |                 |              |          |  |
| 0+4=? 🛛 4                            |                 |              |          |  |
| J'accepte les Conditions Générales d | 'Utilisation. * |              |          |  |
|                                      | Ret             | our Valider  |          |  |
|                                      |                 |              |          |  |

#### 4. Je clique sur « valider »

Si une anomalie est détectée, la zone d'erreur est caractérisée en rouge et il est impossible de passer à la page suivante.

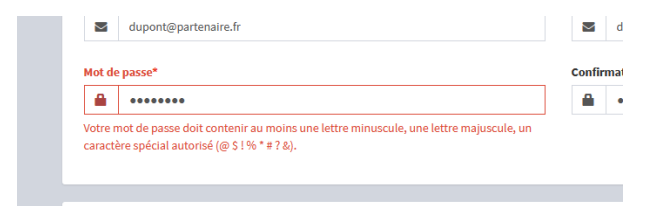

Si c'est conforme, le message suivant apparaît :

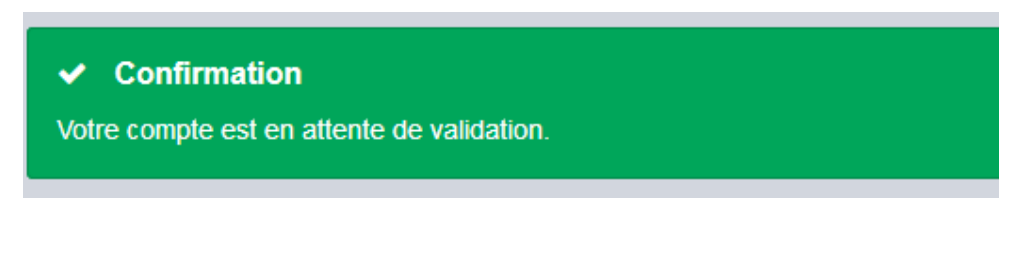

#### Je reçois ce message :

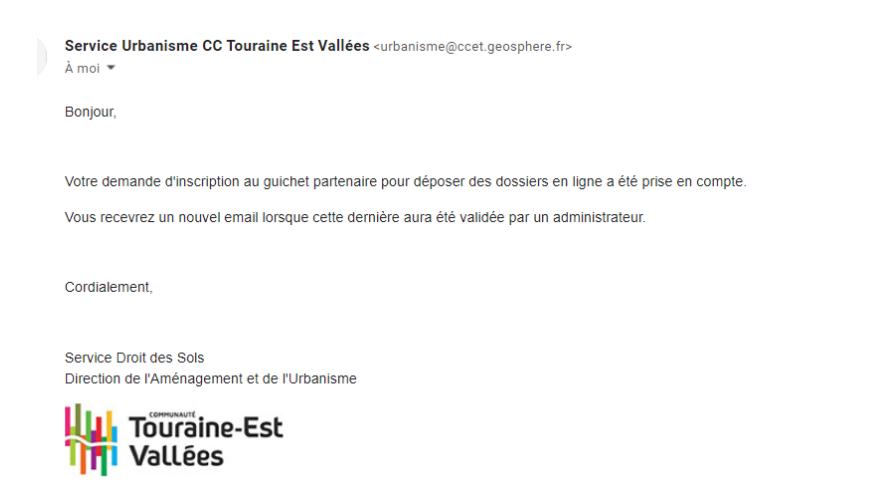

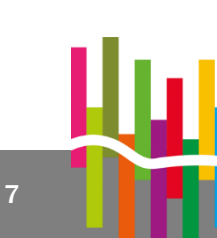

5. Suite à ma demande, je reçois un message final de la collectivité :

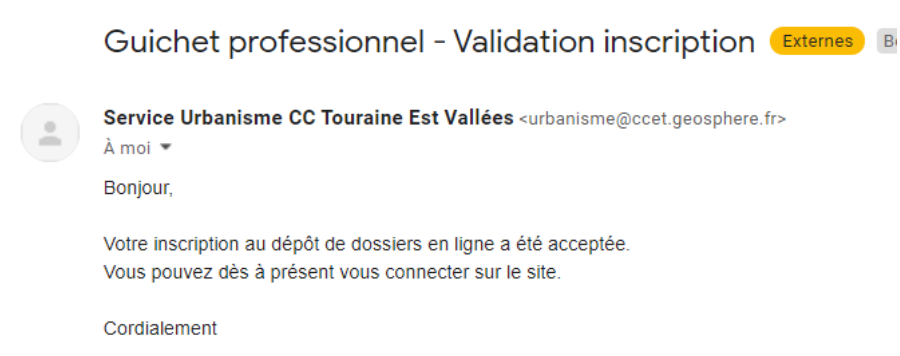

**ATTENTION : Ces messages peuvent se retrouver dans la partie SPAMS de votre boîte aux lettres.** 

## **Connexion au portail**

Je sélectionne le **profil Usager** dans la première ligne d'identification. Je saisis mes identifiants (renseignés au point 3).

| Guichet unique                                                        |
|-----------------------------------------------------------------------|
| Autorisations & foncier                                               |
| Connexion ou création de<br>votre espace                              |
| L Usager V                                                            |
| Email / Identifiant                                                   |
| Mot de passe                                                          |
| Connexion                                                             |
| J'ai oublié mon mot de passe.<br>Créer un compte Usager / Partenaire. |

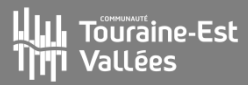

## **Création d'un dossier**

7. Sur ma page d'accueil, je clique sur « Déposer »

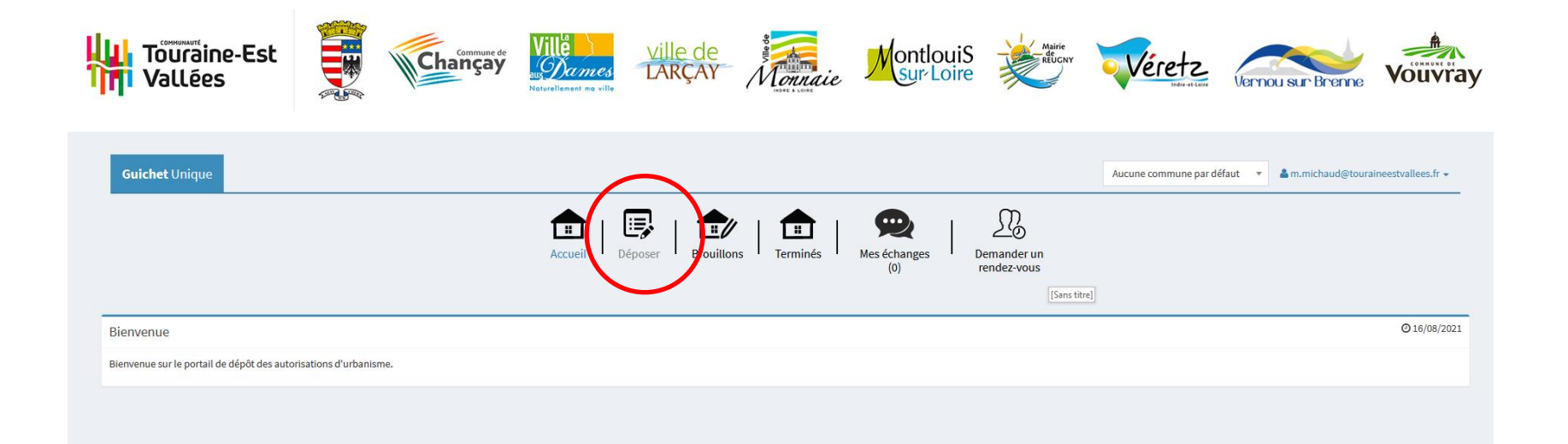

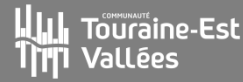

#### 8. Je complète tous les champs nécessaires, et je valide

|                                                                                                    | Accueil Déposer Brouillons Te                              | erminés Mes échanges Der<br>(0) rei | Mander un<br>ndez-vous |
|----------------------------------------------------------------------------------------------------|------------------------------------------------------------|-------------------------------------|------------------------|
|                                                                                                    | 2<br>Description du proint                                 | 3<br>Bibers du dorsier              | 4<br>Réceptulatif      |
| Type de la demande                                                                                                    |                                                            |                                     |                        |
| Commune*                                                                                                    |                                                            |                                     | •                      |
| Type de dossier*                                                                                                    |                                                            |                                     |                        |
| DP - Déclaration préalable                                                                                              |                                                            |                                     | •                      |
| Numéro du Cerfa*<br>13703*07 - Déclaration préalable à la réalisation de constructions et travaux non soumis à permis c | le construire portant sur une maison individuelle et/ou se | es annexes                          | •                      |
| Objet de la demande*                                                                                                    |                                                            |                                     |                        |
| Malson morviouelle                                                                                                    | Valider                                                    |                                     |                        |

#### 9. Je complète et valide les rubriques liées à la description du projet

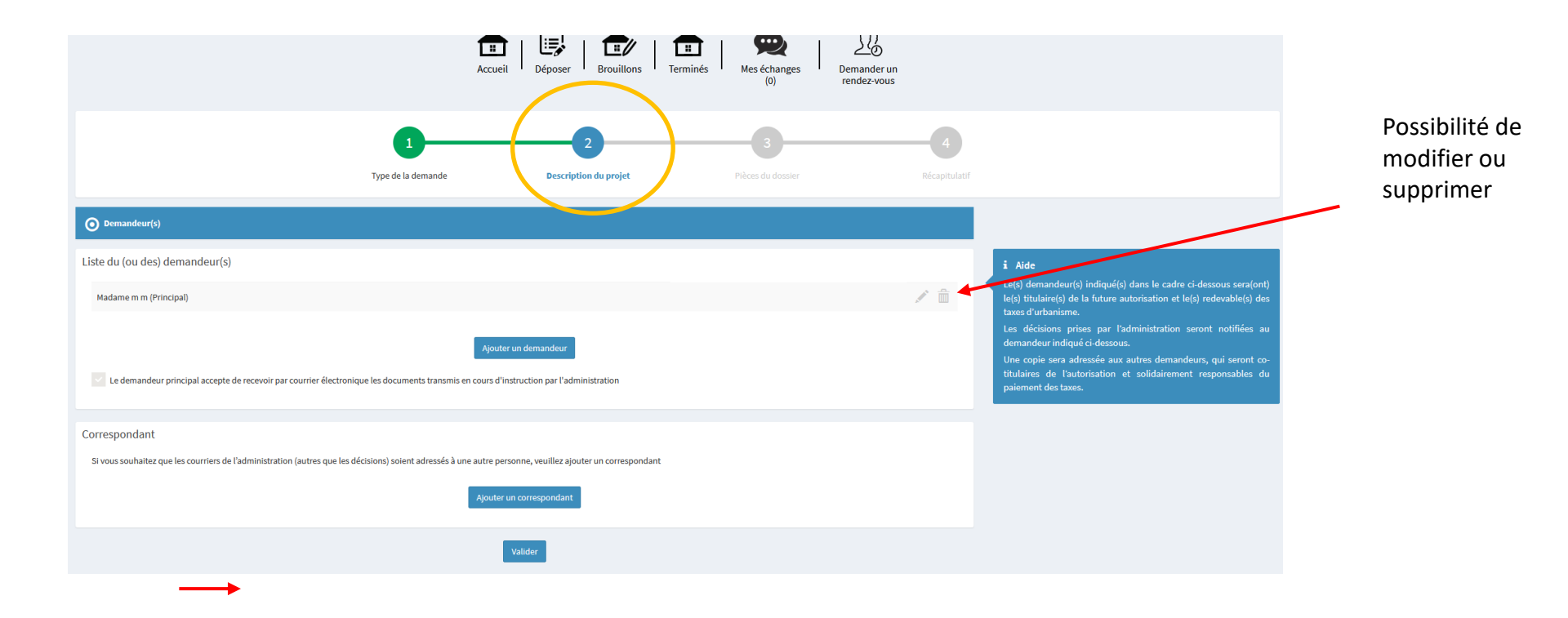

# 9. Je complète et valide les rubriques liées à la description du projet: références cadastrales, nature du projet

| Préfixe                                                                        | Section*               | N° de parcelle* | Superficie de la parcelle (m²) |           |   |                                        |
|--------------------------------------------------------------------------------|------------------------|-----------------|--------------------------------|-----------|---|----------------------------------------|
|                                                                                | а                      | 1               | 12                             |           |   |                                        |
| Observation                                                                    |                        |                 |                                |           |   |                                        |
|                                                                                |                        |                 |                                | Partielle |   |                                        |
| Préfixe                                                                        | Section*               | N° de parcelle* | Superficie de la parcelle (m²) |           |   |                                        |
|                                                                                |                        |                 |                                |           |   |                                        |
|                                                                                |                        |                 |                                |           |   |                                        |
| Observation                                                                    |                        |                 |                                |           |   |                                        |
| Observation                                                                    |                        |                 |                                | Partielle | Ì | Cliquer su                             |
| Observation                                                                    |                        |                 |                                | Partielle | Ì | Cliquer su                             |
| Observation                                                                    |                        |                 |                                | Partielle | ì | Cliquer su<br>pour ajou                |
| Observation                                                                    |                        |                 |                                | Partielle | • | Cliquer su<br>pour ajou<br>des parcel  |
| Observation<br>erficie totale du terrain                                       | (m²)                   |                 |                                | Partielle | • | Cliquer su<br>pour ajout<br>des parcel |
| Observation<br>erficie totale du terrain (                                     | (m²)                   |                 |                                | Partielle |   | Cliquer su<br>pour ajou<br>des parcel  |
| Observation<br>erficie totale du terrain (                                     | (m²)                   |                 |                                | Partielle |   | Cliquer su<br>pour ajou<br>des parcel  |
| Observation<br>erficie totale du terrain :                                     | (m²)                   | Afficher        | la cartographie                | Partielle | • | Cliquer su<br>pour ajout<br>des parcel |
| Observation<br>erficie totale du terrain (                                     | (m²)                   | Afficher        | la cartographie                | Partielle |   | Cliquer su<br>pour ajout<br>des parcel |
| Observation<br>erficie totale du terrain  <br>2<br>Le terrain est situé dans i | (m²)<br>un lotissement | Afficher        | la cartographie                | Partielle |   | Cliquer su<br>pour ajout<br>des parcel |
| Observation<br>erficie totale du terrain (<br>2<br>Le terrain est situé dans ( | (m²)<br>un lotissement | Afficher        | la cartographie                | Partielle |   | Cliquer su<br>pour ajout<br>des parcel |
| Observation erficie totale du terrain (                                        | (m²)<br>un lotissement | Afficher        | la cartographie<br>Valider     | Partielle |   | Cliquer su<br>pour ajout<br>des parcel |

#### Je peux modifier les informations saisies à chaque étape

|                                                                                                    | 1                                                  | 2                                                        | 3                                             | 4                           |
|----------------------------------------------------------------------------------------------------|----------------------------------------------------|----------------------------------------------------------|-----------------------------------------------|-----------------------------|
|                                                                                                    | Type de la demande                                 | Description du projet                                    | Pièces du dossier                             | Récapitulatif               |
| Omandeur(s)                                                                                              |                                                    |                                                          |                                               | Modifier                    |
| O Localisation du terrain                                                                                |                                                    |                                                          |                                               | Modifier                    |
| ✔ Le projet                                                                                              |                                                    |                                                          |                                               | Modifier                    |
| O Application d'une législation connexe                                                                  |                                                    |                                                          |                                               | Modifier                    |
| Oéclaration des éléments nécessaires au calcul des imp                                                   | positions                                          |                                                          |                                               | Modifier                    |
| O Autres Renseignements                                                                                  |                                                    |                                                          |                                               | $\bigcirc$                  |
| Autres renseignements<br>(Informations complémentaires et justificatifs éventuels (r<br>plus favorables) | iotamment l'attestation bancaire au prêt à taux zé | ro, si la collectivité a délibéré l'exonération facultat | tive correspondante) pouvant vous permettre d | de bénéficier d'impositions |
|                                                                                                    |                                                    |                                                          |                                               | ĺi.                         |
| Adresse d'envoi des titres de perception                                                                 |                                                    |                                                          |                                               |                             |
| Si à échéance de vos taxes vous n'habitez plus à l'adre                                                  | esse figurant sur la demande d'autorisation*       |                                                          |                                               |                             |
|                                                                                                    |                                                    | Valider                                                  |                                               |                             |
|                                                                                                    |                                                    |                                                          |                                               |                             |

# **10**. J'ajoute les pièces obligatoires en fonction de ma demande et de mon projet

|                                                           |                                                                                                    | 1                                              | 2                                               | 3                                  | 4                    |
|-----------------------------------------------------------|----------------------------------------------------------------------------------------------------|------------------------------------------------|-------------------------------------------------|------------------------------------|----------------------|
|                                                           |                                                                                                    | Type de la demande                             | Description du projet                           | Pièces du dossier                  | Récapitulatif        |
| Pièces obligato                                           | vires pour tous les dossiers                                                                                                    |                                                |                                                 |                                    |                      |
| DP01 *                                                    | Un plan de situation du terrain [Art. R. 431-30                                                                                   | 6 a) du code de l'urbanisme] 🕜                 |                                                 |                                    | ▲ Ajouter un fichier |
|                                                           | () Aucun fichier                                                                                                    |                                                |                                                 |                                    |                      |
| DP12*                                                     | - Veuillez compléter la rubrique 3 du formula                                                                                     | ire en indiquant la localisation du terrain, s | es références cadastrales et sa superficie (Art | R. 431-35 du Code de l'Urbanisme). | 1 Ajouter un fichier |
|                                                           | () Aucun fichier                                                                                                    |                                                |                                                 |                                    |                      |
| Vous pouvez séle<br>Chaque fichier n<br>Extensions de fic | ectionner jusqu'à 6 fichiers pour chaque pièce.<br>le doit pas dépasser la taille de 25 Mo.<br>:hier autorisées : .doc,.docx,.pdf |                                                |                                                 |                                    |                      |
| Pièces complé                                             | mentaires à joindre selon la nature ou la s                                                                                       | situation du projet                            |                                                 |                                    |                      |
| Si votre projet o                                         | crée une construction ou modifie le volume d'une o                                                                                | construction existante (exemples : vérand      | la, abri de jardin, etc.)                       |                                    |                      |
| DP02                                                      | Un plan de masse coté dans les 3 dimension                                                                                        | s [Art. R.431-36 b) du code de l'urbanisme]    | 0                                               |                                    | 1 Ajouter un fichier |
|                                                           | () Aucun fichier                                                                                                    |                                                |                                                 |                                    |                      |
| Si votre projet r                                         | nodifie le profil du terrain (exemple : piscine enter                                                                             | rrée, etc.)                                    |                                                 |                                    |                      |
| DP03                                                      | Un plan en coupe précisant l'implantation de                                                                                      | e la construction par rapport au profil du ter | rain [Art. R.431-10b) du code de l'urbanisme]   | 0                                  | Ajouter un fichier   |
|                                                           | () Aucun fichier                                                                                                    |                                                |                                                 |                                    |                      |
| Si votre projet r                                         | nodifie les façades et les toitures (exemple : pose                                                                               | d'une fenêtre de toit, création d'une porte    | e) - Inutile pour un simple ravalement de       | façade.                            |                      |
|                                                           |                                                                                                    |                                                |                                                 |                                    |                      |
|                                                           |                                                                                                    |                                                |                                                 |                                    |                      |
|                                                           |                                                                                                    |                                                |                                                 |                                    |                      |

#### 10. Je certifie les informations et accepte les conditions générales d'utilisation

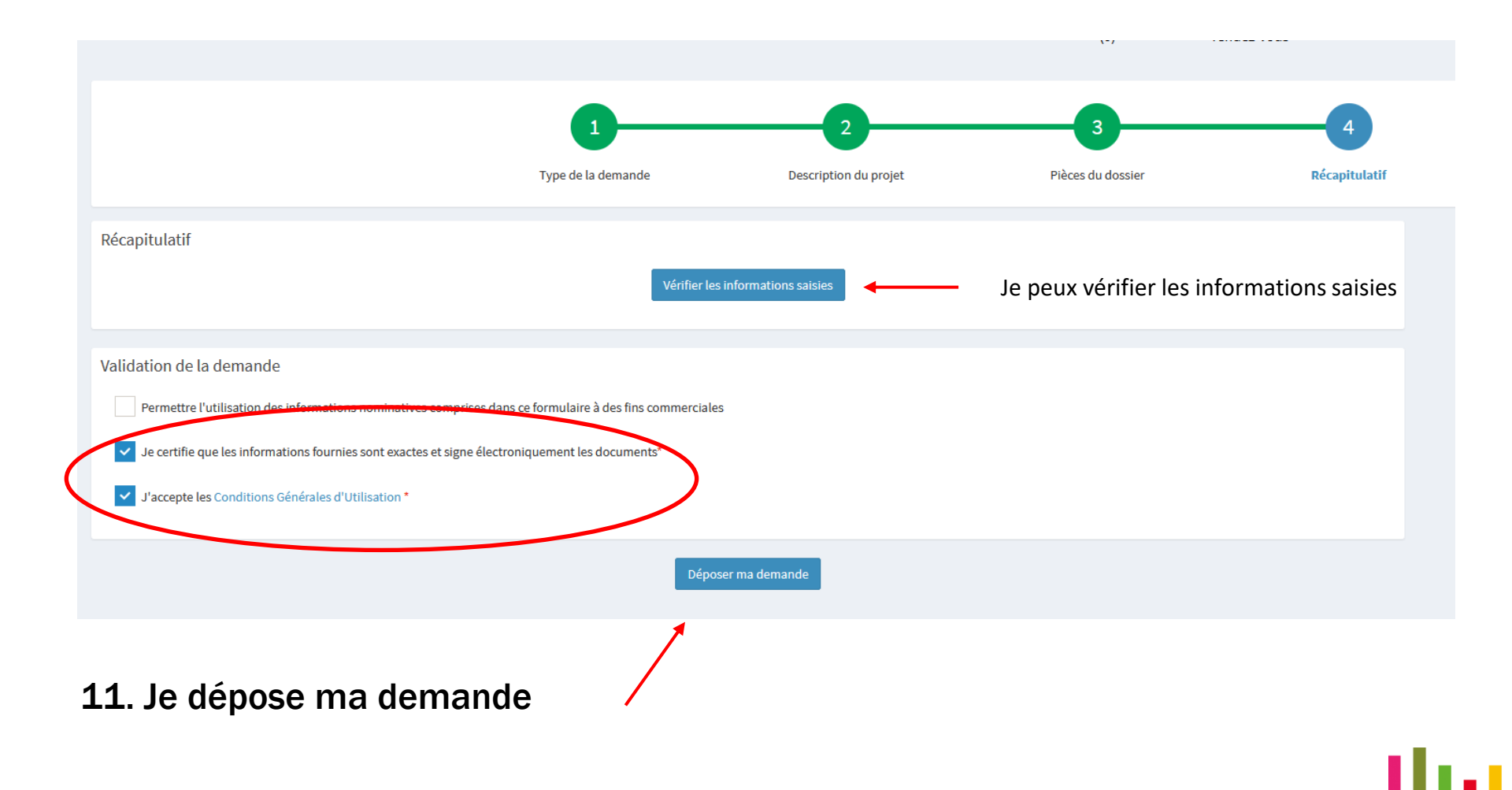

12. Le dossier est déposé, je reçois par mail un accusé de réception électronique (c'est à cette date que débute le délai d'instruction)

| G               | aichet Unique Aucune commune par défaut 💌 🎍 m.michaud@touraineestvallees.fr 🕶                                                                                                    |
|-----------------|----------------------------------------------------------------------------------------------------|
|                 | Accueil       Image: Constraint of the constraint of the const |
| ✓ Co<br>Votre d | onfirmation ×<br>emande a été envoyée. Vous allez prochainement recevoir un accusé d'enregistrement électronique.                                                                                                    |
|                 |                                                                                                    |
|                 |                                                                                                    |
|                 | Accuse d'enregistrement electronique n° 100001 (Externes) Boite de réception ×                                                                                                    |
|                 | Service Urbanisme CC Touraine Est Vallées <urbanisme@ccet.geosphere.fr> Iun. 13 sept. 14:04 🛱 ← Répondre<br/>À moi 🔹</urbanisme@ccet.geosphere.fr>                                                                                                    |
|                 | Madame, Monsieur,                                                                                                    |
|                 | Votre demande de création de dossier en ligne a bien été prise en compte. Votre accusé d'enregistrement électronique (AEE) porte le numéro <b>100001.</b><br>Le présent accusé d'enregistrement, <b>que nous vous invitons à conserver</b> , atteste du bon enregistrement de votre demande.<br>Cet accusé d'enregistrement ne préjuge pas de la complétude ou de la recevabilité de votre dossier.<br>Vous recevrez prochainement l'accusé de réception électronique qui vous indiquera les prochaines étapes de la procédure.                                                                                                    |
|                 | Cordialement,<br>Le service urbanisme,<br>Commune de CHANCAY                                                                                                    |
|                 | Nota : Il est inutile de renouveler votre saisine ou d'effectuer une relance avant un délai de 6 jours. Au-delà de ce délai, et après avoir vérifié dans vos courriers indésirables, si vous ne recevez p;<br>l'accusé de réception, nous vous invitons à nous contacter en indiquant impérativement le numéro figurant sur le présent accusé d'enregistrement.                                                                                                    |

#### Puis un récépissé de dépôt

Dépôt de dossier en ligne n° 100002 (Externes) Boîte de réception ×

-

Service Urbanisme CC Touraine Est Vallées <urbanisme@ccet.geosphere.fr> À moi 💌 lun. 20 sept. 10:31 🔗 🖒 Répondre 🚦

Ville de MONTLOUIS-SUR-LOIRE

6 place François Mitterrand 37270 MONTLOUIS SUR LOIRE 37270 MONTLOUIS-SUR-LOIRE Courriel service urbanisme

#### Madame, Monsieur,

Vous avez saisi par voie électronique au 'Service Urbanisme' de la Ville de MONTLOUIS-SUR-LOIRE une demande de Certificat d'urbanisme, enregistrée le 20/09/2021 sous le numéro CU 037 156 21 C0334.

Le présent récépissé, que nous vous invitons à conserver, atteste de la réception de votre demande. Il ne préjuge pas de la complétude ou de la recevabilité de votre dossier. Le délai d'instruction de votre dossier est de 1 mois.

- <u>Si vous avez déposé une déclaration préalable</u> et si vous ne recevez pas de courrier de l'administration dans ce délai, vous bénéficierez d'une décision de non-opposition à ces travaux ou aménagements.
- Si vous avez déposé une demande de permis et si vous ne recevez pas de courrier de l'administration dans ce délai, vous bénéficierez d'un permis tacite.
- <u>Si vous avez déposé une demande de certificat d'urbanisme</u> et qu'aucune réponse ne vous est notifiée dans ce délai, vous serez titulaire d'un certificat d'urbanisme tacite.
   Attention : ce certificat d'urbanisme ne porte pas sur la réalisation d'un projet mais uniquement sur les garanties du certificat d'urbanisme d'information (liste des taxes et participations d'urbanisme et limitations administratives au droit de propriété).

#### •Toutefois, dans le mois qui suit le dépôt de votre dossier, l'administration peut vous écrire :

- Soit pour vous avertir qu'un autre délai est applicable, lorsque le code de l'urbanisme l'a prévu pour permettre les consultations nécessaires (si votre projet nécessite la consultation d'autres services...).
- · Soit pour vous indiquer qu'il manque une ou plusieurs pièces à votre dossier.
- · Soit pour vous informer que votre projet correspond à un des cas où un permis tacite n'est pas possible.

Si vous recevez une telle lettre avant la fin du mois qui suit le dépôt de votre dossier, celle-ci remplacera le présent récépissé électronique. Si vous n'avez rien reçu à la fin du mois qui suit le dépôt de votre dossier, le délai d'instruction ne pourra plus être modifié.

#### •Attention : le permis ou la décision de non-opposition ne sont définitifs qu'en l'absence de recours ou de retrait :

Dans le délai de deux mois à compter de son affichage sur le terrain, sa légalité peut être contestée par un tiers. Dans ce cas, l'auteur du recours est tenu de vous en informer au plus tard quinze jours après le dépôt du recours.

#### Suivre son dossier

|                                                                                                    | Accueil   Déposer   Brouillons   En cours | Terminés   👷   2<br>Mes échanges   Demander un rendez-vous   CU rapide |
|----------------------------------------------------------------------------------------------------|-------------------------------------------|------------------------------------------------------------------------|
| Bienvenue                                                                                                    |                                           |                                                                        |
| Bienvenue sur le portail de dépôt des autorisations d'urbanisme.                                                                                                    |                                           |                                                                        |
| les dossiers en cours                                                                                                    |                                           | Mes autres demandes sur les dossiers                                   |
| Traitement de mon dossier CU 037 156 21 C0334                                                                                                    |                                           |                                                                        |
| Votre dossier est <u>en cours d'instruction</u><br>Type de dossier : CU<br>Objet de la demande : CU d'information<br>Dénosé le 2009/2013 sur la commune de MONTLOUIS-SUR-LOIRE |                                           |                                                                        |
| Au test<br>Parentes : 156 AB 1                                                                                                    | -                                         |                                                                        |
| Voir l'avancement du dossier                                                                                                    |                                           |                                                                        |
| Accéder aux plèces et correspondances du dossier (0)                                                                                                    |                                           |                                                                        |
| Déposer un retrait                                                                                                    |                                           |                                                                        |
|                                                                                                    |                                           |                                                                        |

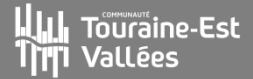